# 桃江县地膜科学使用回收系统

# 操作说明书

# 1.概论

地膜科学使用回收系统用于管理县域内地膜科学使用回收情况。 形成连续系统数据,指导县域地膜科学使用回收。2023年度桃江县 地膜科学使用回收试点项目,全生物降解膜采用实物补贴,即按比例 发放全生物降解膜;加厚地膜采用直接补贴,即凭发票按比例补贴资 金。

1.1 系统接口

2个系统接口都可以完成所有环节操作。

1.1.1 电脑版: www.taojiangnm.com

网页版稳定性更好,没有延时,更适合农户申请、乡镇审核、农 业农村局复核采购、农膜企业接单配送等环节使用。

1.1.2 微信小程序: TJ 地膜

小程序使用在手机端,有时有延时,更适合农户使用反馈、乡镇 现场考核、农业农村局现场抽查等环节使用。

1.2角色

1.2.1 农户、经营主体:

农膜的终端使用客户,落实农膜科学使用任务面积的主体。上传 企业信息,包含名称、规模、需求,能完成的任务等。记录使用时间、 地点、对象以及农用薄膜名称、用量。 1.2.2 乡镇人民政府:

落实农膜使用、回收的责任主体。主要负责对农户申请审核、数 据上报、农膜分发、任务考核验收等

1.2.3 农膜供应企业:

农膜供应主体,包括农膜生产企业、销售企业。提供农用薄膜的 名称、规格、数量、生产日期和批号、产品质量检验信息、购货人名 称及其联系方式、销售日期等内容。

1.2.4 县农业农村局:

农膜指导监督主体。负责农膜使用、回收监督管理工作,指导农 用薄膜回收利用体系建设,包括物资采购、抽查考核等。

1.2.5 农膜回收企业:

农膜回收的主体,包括农用薄膜回收网点和回收再利用企业。记录废旧农用薄膜的重量、体积、杂质、缴膜人名称及其联系方式、回收时间等内容。

1.2.6 系统管理员:

系统管理的主体,负责各种账号的开设,操作技术的指导。 2.使用前准备

2.1 开户

系统使用账号由系统管理员开设,账号密码统一发放。 2.1.1 使用者开户所需资料

①信息登记表

②营业执照照片

③公司/合作社/家庭农场带名称的门头照片

④法人代表身份证正反面照片

2.1.2 乡镇人民政府开户所需资料

①乡镇开户登记表

②政府门头照片

2.1.3 农业农村局开户所需资料

①农业农村局开户登记表

②农业农村局门头照片

2.1.4 农膜企业开户所需资料

①农膜企业局开户登记表

②营业执照照片,

③农膜企业带名称的门头照片

④法人代表身份证正反面照片

⑤产品检测报告

3.使用流程

系统使用流程包括2部分。

第一部分是地膜申请审核配送流程,具体为:农户根据自身需求, 发起用膜补贴申请;乡镇对农户发起的申请资料进行审核,资料合格 的,汇总后上报农业农村局;农业农村局收到各乡镇的上报资料后, 对资料进行复核,对合格资料汇总,并向农膜企业发出采购;农膜企 业收到采购订单后,按不同规格配送至各乡镇人民政府;地膜由乡镇 发放至农户。 第二部分是地膜的使用反馈及考核流程。具体为:农户收到地膜 后,需对每批次地膜使用情况进行记录;乡镇对每批次地膜使用情况 进行实地考核;农业农村局对全县地膜使用情况按比列抽查现场考核。

### 3.1 农户申请(农户操作)

农户可以通过手机微信小程序或电脑网页进行申请。

需准备资料:①账户密码,②村委盖章后的申请表照片③加厚膜 发票(仅加厚膜申请补贴需上传)

登录后,选择"我的申请"进行填报

种植地址:选择种植地所在村

作物类型:水稻、蔬菜、水果,其他4个选项。每次申请按实际 选择主要种植作物。

种植面积:按实际种植面积填写

用膜时间:按实际用膜时间填写

地膜类型:全生物降解膜(1.2米宽),全生物降解膜(2.0米宽), 加厚地膜;按实际用膜需求填写。

地膜需求重量:按实际填写。全生物降解膜一般每亩用量为 5-10 千克。

上传申请表: 村委盖章后的申请表照片。

申请加厚地膜需要额外上传发票

## 3.2 乡镇审核与上报(乡镇操作)

乡镇可以通过手机微信小程序或电脑网页进行审核与上报。 需准备资料:①账户密码,②农业综合服务中心审核盖章后的申 请表照片。

登录后,选择"审核"进行填报。

乡镇审核人员应该认真审核农户的申请,核对审核资料真实性。 对合格资料通过审核,并上传农业综合服务中心审核盖章后的申请表 照片;对不合格资料给与退回,并标注退回原因。

选择"汇总上报",进行上报。

对于已经审核的申请,应及时上报。

#### 3.3 农业农村局复核与集中采购(县农业农村局操作)

县农业农村局可以通过手机微信小程序或电脑网页进行审核与 上报。

需准备资料:①账户密码登录后,选择"复核"进行填报。

县农业农村局审核人员应该认真审核农户的申请以及乡镇的审 核表,核对审核资料合理性。对合格资料通过审核,;对不合格资料 给与退回,并标注退回原因。

选择"汇总上报",进行上报。

对于已经审核的申请,应及时上报。

#### 3.4 农膜企业接单及配送(农膜企业操作)

农业企业可以通过手机微信小程序或电脑网页进行接单与配送。

需准备资料: ①账户密码登录后, ②配送单据照片

选择"待处理订单"进行填报。

配送时需要上传配送单

#### 3.5 农户使用反馈(农户操作)

农户收到地膜后,并在田间使用后,每批次地膜都应该提供现场 使用反馈。

网页登录后,选择"使用反馈"进行填报

需准备资料:①账户密码登录后,②收货单据照片③地膜使用现场照片

或者小程序登陆后,选择"我的申请",选择订单。

上传5张覆膜的现场照片(需要带经纬度、时间的水印照片), 1张收货单据照片。

#### 3.6 乡镇初步考核(乡镇操作)

农户使用地膜后,乡镇应对镇内所有科学使用地膜的农户每批次 进行现场考核。

需准备资料: ①账户密码登录后, ②乡镇验收表盖章照片③地膜 使用现场考核照片

网页登录后,选择"乡镇考核"进行填报

或者小程序登陆后,选择"我的申请",选择订单,选择"乡镇 考核"进行填报。

上传5张覆膜的现场照片(需要带经纬度、时间的水印照片), 1张乡镇验收表扫描件。

#### 3.7 县级抽查考核(县农业农村局操作)

县农业农村对全县的农户按比例进行抽查考核,

需准备资料: ①账户密码登录后, ②县级验收表盖章照片③地膜 使用现场县级考核照片 网页登录后,选择"县级考核"进行填报

或者小程序登陆后,选择"我的申请",选择订单,选择"县级 考核"进行填报。

上传5张覆膜的现场照片(需要带经纬度、时间的水印照片), 1张县级验收表扫描件。